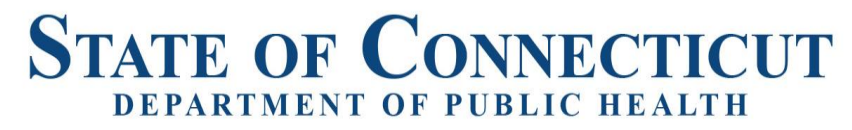

Renée D. Coleman-Mitchell, MPH Commissioner

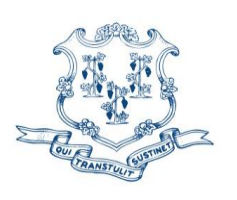

Ned Lamont Governor Susan Bysiewicz Lt. Governor

OFFICE OF EMERGENCY MEDICAL SERVICES

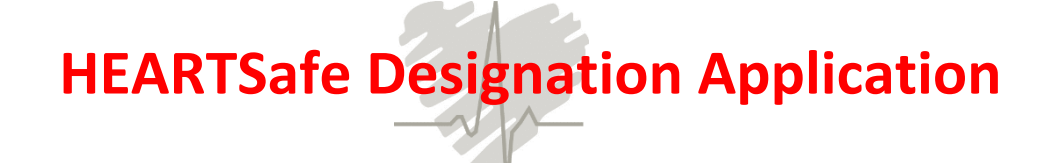

The Connecticut Department of Public Health's Office of Emergency Medical Services, and the American Heart Association encourage and promote community awareness of the potential for saving the lives of sudden cardiac arrest victims through the use of cardiopulmonary resuscitation (CPR) and increased public access to defibrillation.

In order to increase this awareness, the Connecticut Department of Public Health and the American Heart Association developed an initiative to designate Connecticut municipalities, campuses, and workplaces as "HEARTSafe."

A "HEARTSafe" designation demonstrates that there is an effort to promote and support:

- CPR training
- Public access to defibrillation through strategic placement of automated external defibrillators (AEDs)
- CPR and AED trained and equipped individuals
- Early advanced care

Please use the attached application to apply for initial or renewal designation as a HEARTSafe Community, HEARTSafe Workplace, or HEARTSafe Campus.

# Thank you for your commitment to saving victims of sudden cardiac arrest in your communities!

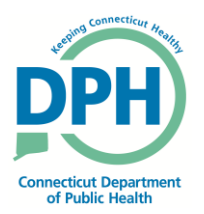

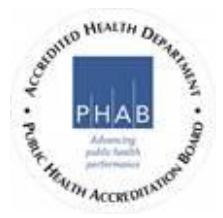

Phone: (860) 509-8000 • Fax: (860) 509-7184 410 Capitol Avenue, P.O. Box 340308 Hartford, Connecticut 06134-0308 www.ct.gov/dph Affirmative Action/Equal Opportunity Employer

# Initial Application Renewal Application

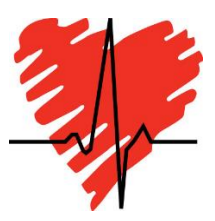

# **HEARTSafe designation requested:**

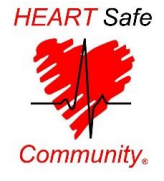

# Community

Based on your community's population, enter the number of AED sites and citizens trained in CPR:

| Community<br>Population | AED Sites<br>Minimum | Actual | Community<br>Population | Citizens Trained in<br>CPR/AED<br>Minimum for<br>Initial Designation | Citizens Trained in<br>CPR/AED Minimum<br>for<br><i>Renewal</i> Designation | Actual |
|-------------------------|----------------------|--------|-------------------------|----------------------------------------------------------------------|-----------------------------------------------------------------------------|--------|
| Up to 5,000             | 2                    |        | Up to 5,000             | 35                                                                   | 10                                                                          |        |
| 5,001-15,000            | 6                    |        | 5,001-15,000            | 65                                                                   | 30                                                                          |        |
| 15,001-30,000           | 10                   |        | 15,001-30,000           | 95                                                                   | 50                                                                          |        |
| 30,001-50,000           | 12                   |        | 30,001-50,000           | 110                                                                  | 60                                                                          |        |
| 50,001-100,000          | 15                   |        | 50,001-100,000          | 130                                                                  | 75                                                                          |        |
| 100,001-150,000         | 18                   |        | 100,001-150,000         | 155                                                                  | 90                                                                          |        |

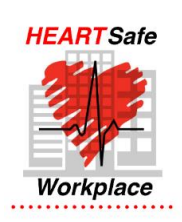

# Workplace

 Current<sup>1</sup> CPR/AED training and certification requirement: a minimum of 10% of total work staff, including regular employees, volunteers, contractors and student employees. In some cases it may be appropriate for a HEARTSafe Campus designation to be requested.

#### 2. AED requirements:

- Fixed Location (i.e., office building)
- Minimum one AED in a publicly accessible location, within a 3 minute round-trip walk of the furthest work area. Note: large workplaces with over 100 work staff must have at least one for each floor.

#### Flexible Jobsite Location (i.e., construction site)

- Minimum one AED per each work location. AED must travel and remain on-site with work crew.
- **3.** A written emergency action plan that includes response to medical emergencies and maintenance of AEDs.

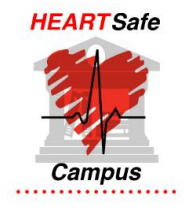

### Campus

- 1. Current<sup>1</sup> CPR/AED training and certification of a minimum of 10% of total work staff, including regular employees, volunteers, contractors and student employees.
- **2. AED requirements:** Minimum one AED per each building on campus in a publicly accessible location, within a 3 minute round-trip walk of the furthest work area or have the ability to respond with an AED within 3 minutes.
- **3.** A written emergency action plan that includes response to medical emergencies and maintenance of AEDs.

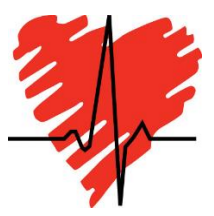

# **Applicant Information**

Please complete the following demographic information:

Name of entity seeking designation

**Mailing Address** 

Primary contact for this application:

Contact person name

Phone number

Email address

# **Additional Information required (as attachments)**

**1. List of all AED locations.** Attach a list of specific locations of all AEDs, including street address, building name, floor, etc.

**2. Documentation of at least 3 health promotion/education activities.** Applicants must offer a minimum of three sponsored health promotion and education opportunities (presentations, outreach or awareness events) per year. Supporting documentation including dates held, topics offered and number of attendees should be attached to the email that will open when clicking the "submit" button at the bottom of the application.

Topics for these opportunities include:

- Recognizing the signs and symptoms of heart attacks
- The need to call 9-1-1
- Controlling high cholesterol
- Controlling high blood pressure
- Reducing other heart disease risk factors including tobacco use, diabetes, physical inactivity, stress, and poor nutrition.

# **Applicant signatures**

#### Municipal Chief Elected Officer, President, or designee:

Signature

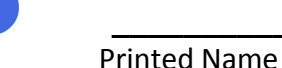

Title

Date